## **UOBKayHian**

## ขั้นตอนการยืนยันตัวตน NDID ที่ตู้ AIS Smart Kiosk

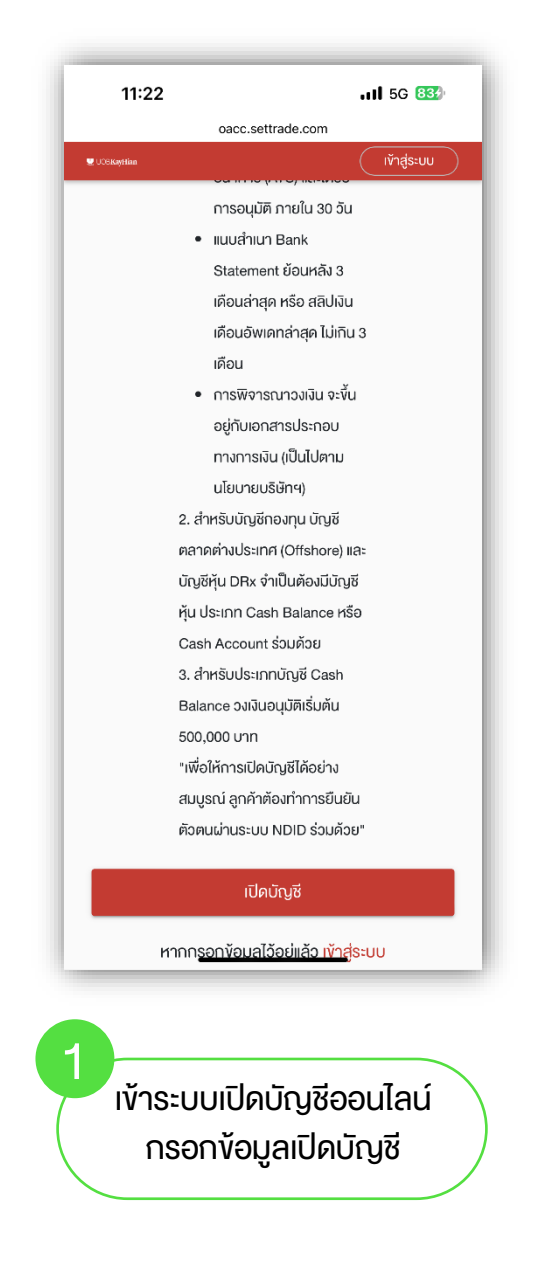

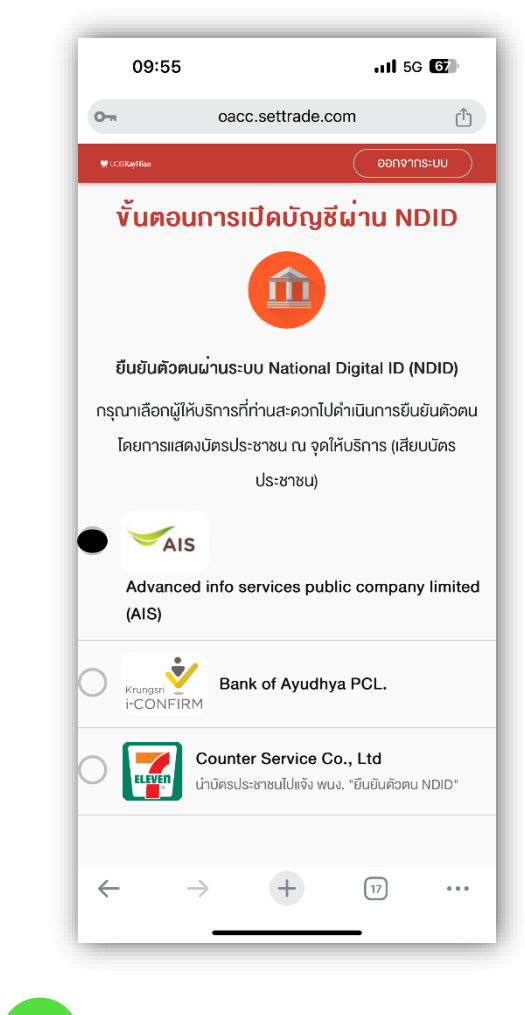

2 เลือกการยืนยันตัวตนแสดง บัตรประชาชน ณ จุดให้บริการ กรณีเลือก "AIS" เพื่อยืนยันตัวตน

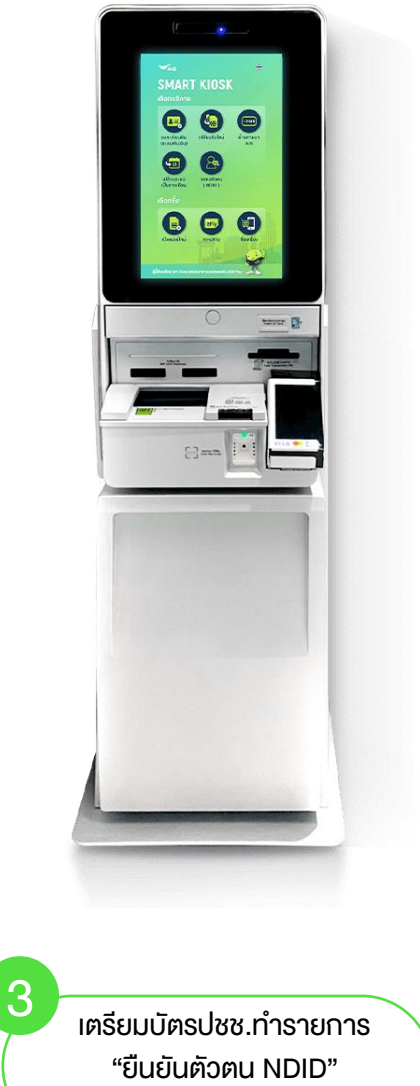

ที่ตู้ AIS Smart Kiosk

## **UOBKayHian**

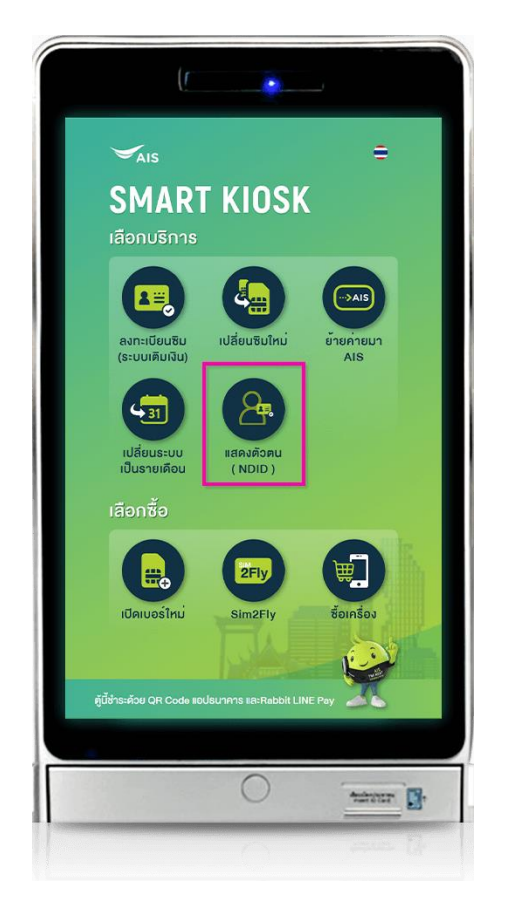

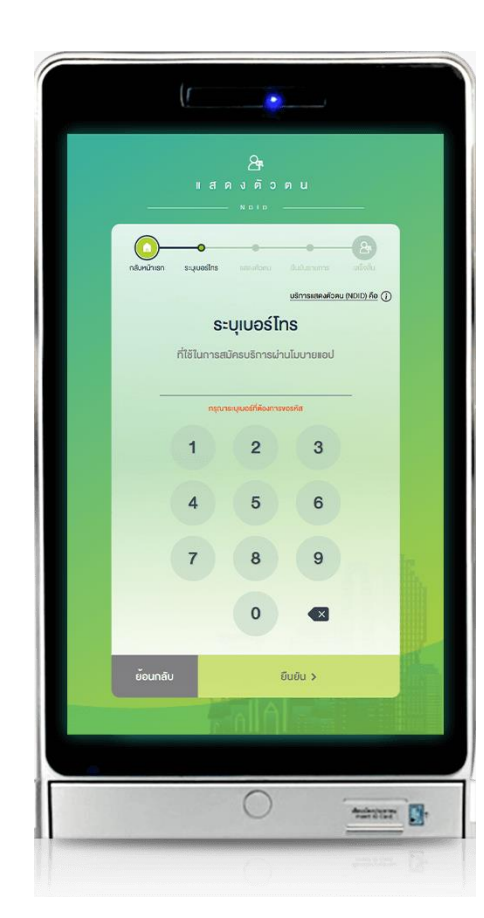

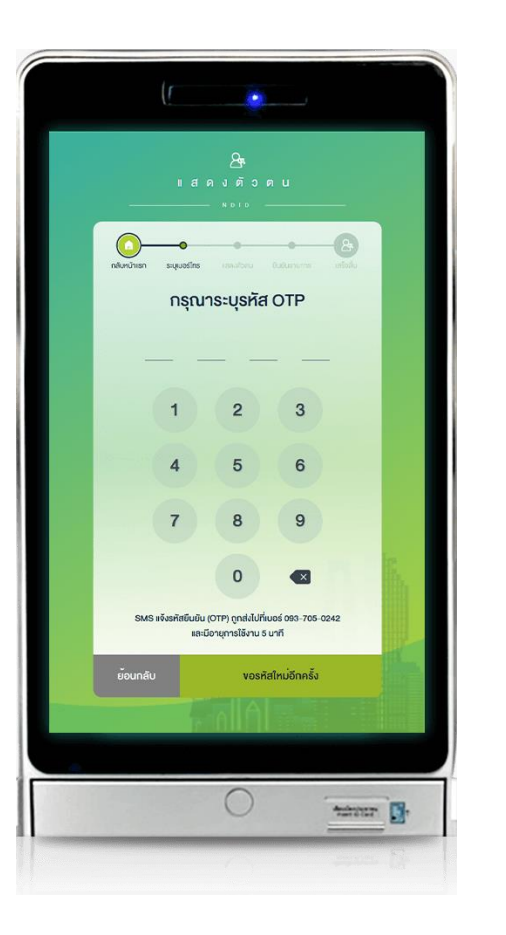

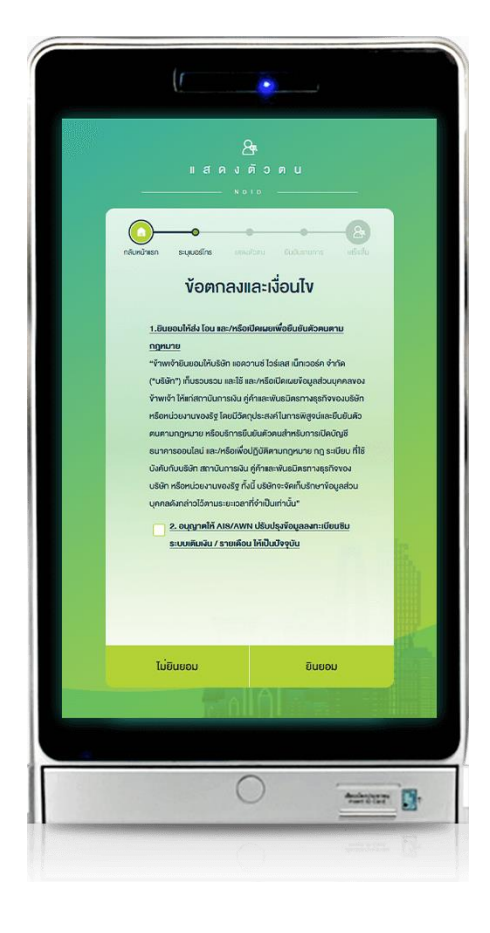

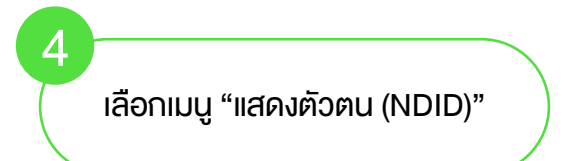

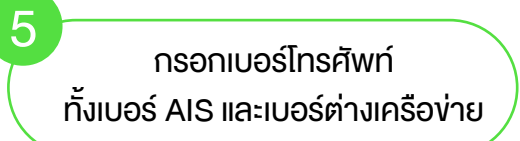

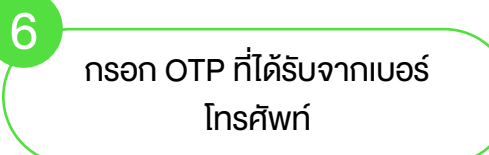

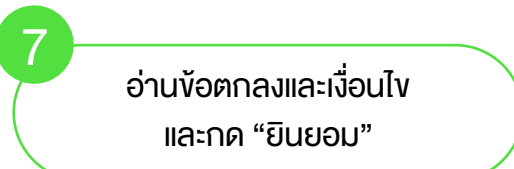

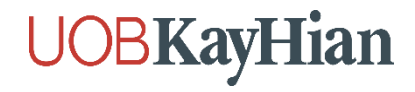

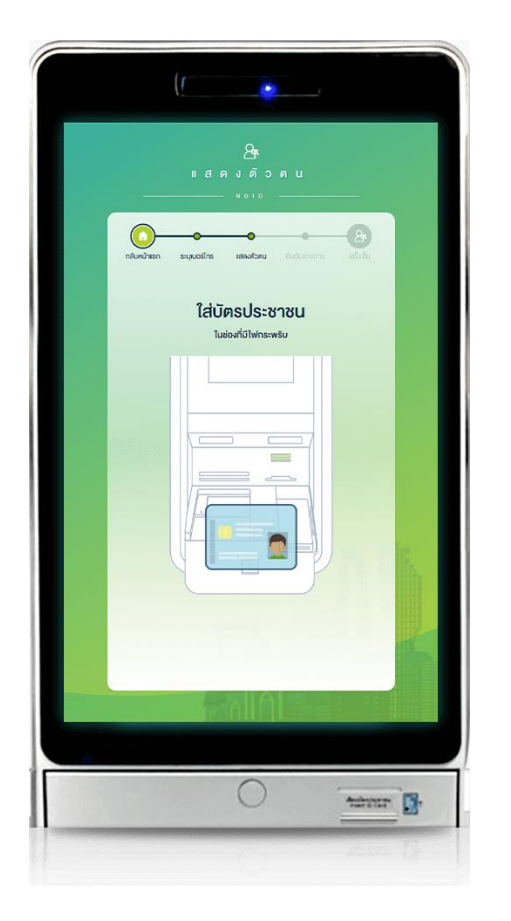

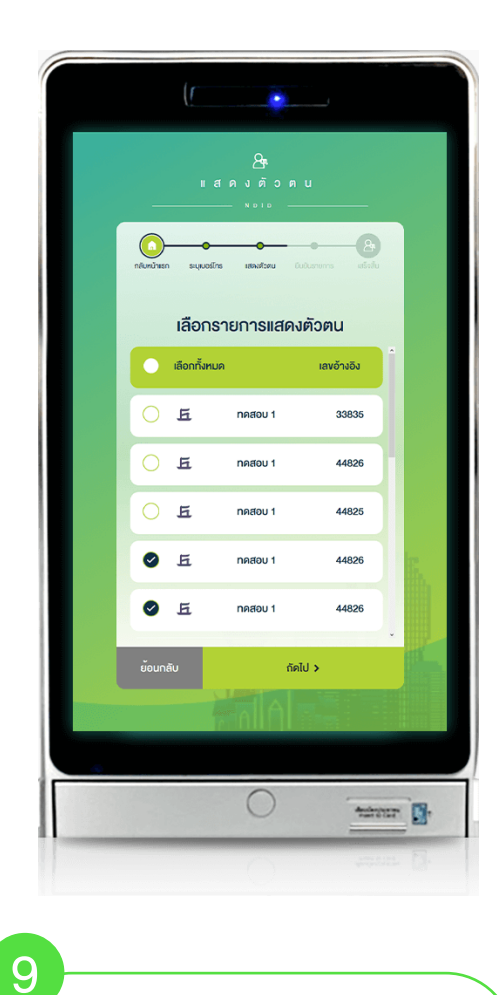

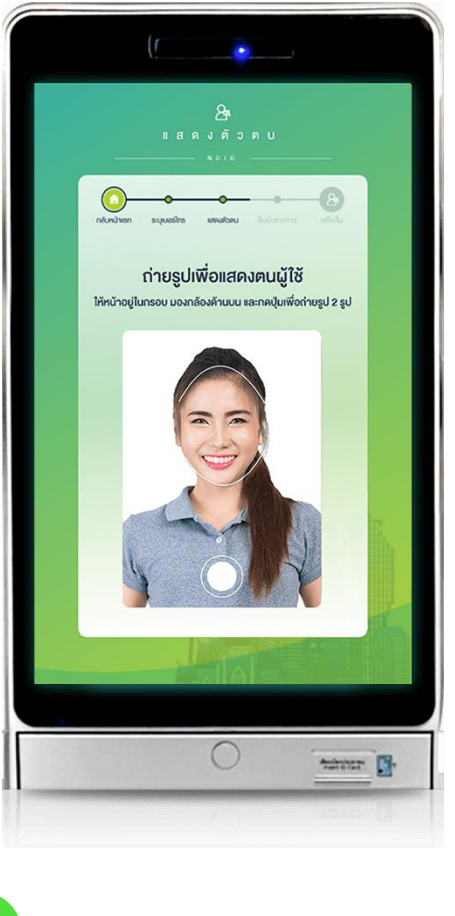

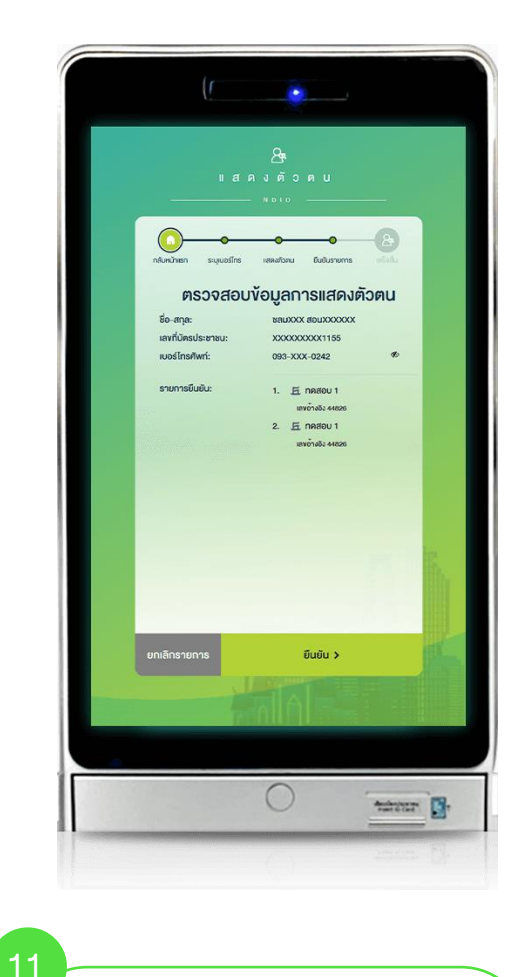

8 ใส่บัตรประชาชนที่ช่องเสียบบัตร

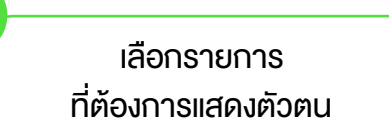

ถ่ายรูปเพื่อยืนยันตัวตน

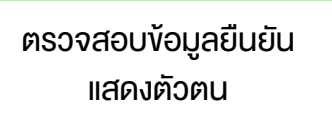

## **UOBKayHian**

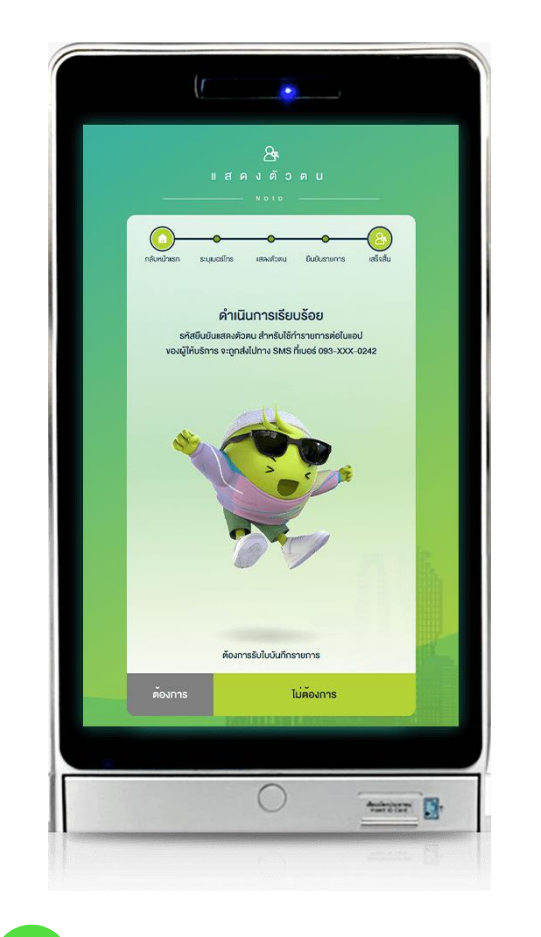

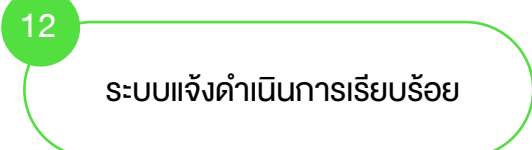

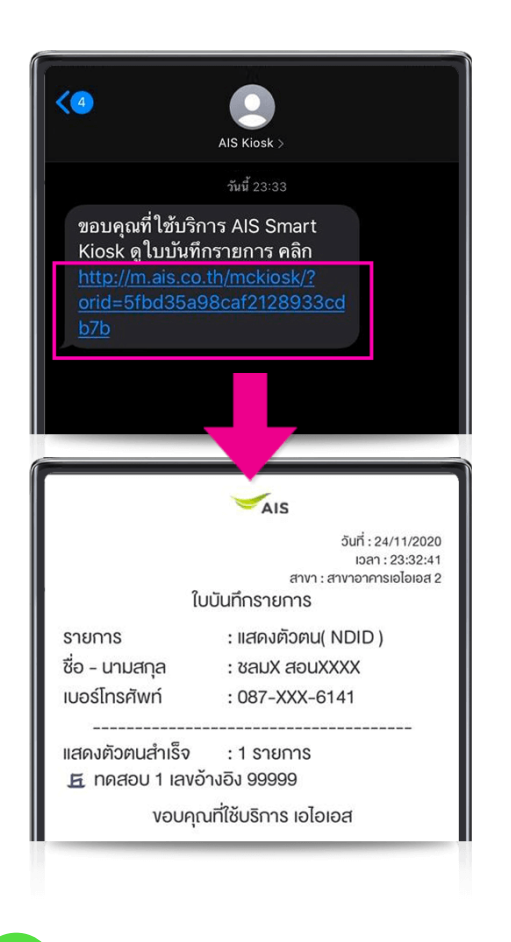

13 ลูกค้าได้รับ Slip online และ SMS แจ้ง (ลูกค้ากลับไปทำรายการต่อที่ E-Open เพื่อกด "เช็คสถานะล่าสุด Application" อีกครั้ง)